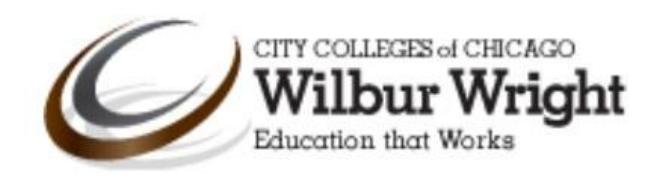

# Health and Medical Research Guide

# **Table of Contents**

| Overview                                                               |
|------------------------------------------------------------------------|
| Getting to the Library Page1                                           |
| Finding Books2                                                         |
| Finding Books Using the LC Call Number (Library Congress Call Number)2 |
| Searching CINAHL and Health Science Databases                          |
| Searching the in Nursing Resource Center Database5                     |
| Overview                                                               |
| Searching the in Nursing Resource Center Database5                     |
| Nursing and Allied Health Database7                                    |
| Overview7                                                              |
| Searching Nursing and Allied Health Database7                          |
| Additional Recommended Databases                                       |
| Find Articles from Home                                                |
| Need help? Ask a Librarian9                                            |

## **Overview**

This guide will give you an overview of how to search the libraries medical and health databases and find books in the library's print collections.

## **Getting to the Library Page**

- Go to the Wright College Library Page at wright.ccc.edu/library.
- The Wright College Library page will load.

# **Finding Books**

Use the Wright College Library catalog to search for books on the library's shelves.

• Once on the library page click the **Find Books** link under **Start your research**.

| Start your research     |               |  |  |  |
|-------------------------|---------------|--|--|--|
|                         | Find Books    |  |  |  |
|                         | Find Articles |  |  |  |
| Find Articles from Home |               |  |  |  |

The library catalog will open. Enter your **Keywords** in the search box provided.

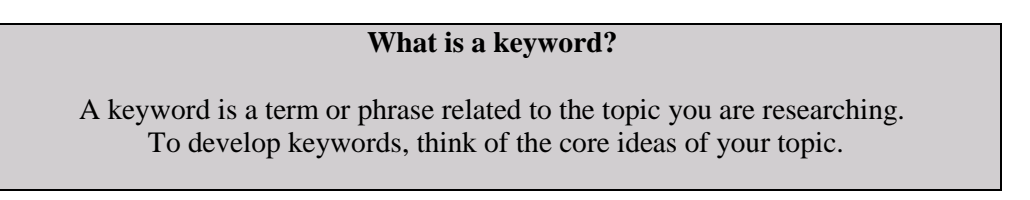

You can also do searches using the title, author, subject, call #, or ISBN/ISSN. You will see these tabs above the search box.

| Keyword      | Title             | Author       | Subject       | Call #     | ISBN/ISSN                               |      |
|--------------|-------------------|--------------|---------------|------------|-----------------------------------------|------|
| lype the ke  | word(s) in button | the box belo | ow then press | s Enter or | Other Searches:<br>Advanced Search      |      |
| LIICK UTE SU |                   |              |               |            | Author and Title Set<br>Course reserves | earc |

## Finding Books Using the LC Call Number (Library Congress Call Number)

When you find a book you would like to read in the library catalog locate the **call number**.

| How dogs think : understan<br>Coren, Stanley.<br>New York : Free Press, c2004.<br>▷ Wel | c2004    |           |
|-----------------------------------------------------------------------------------------|----------|-----------|
| Location                                                                                | Call No. | Status    |
| Wilbur Wright Stacks SF433 .C668 2004                                                   |          | AVAILABLE |

A call number is an address for a book or other material. In LC classification, numbers before the decimal point are read in ordinary numerical sequence, but after the decimal point, they are read decimally and not as whole numbers. The following represents how these books are arranged on the shelf:

| SB  | SB  | SB    | SB   |
|-----|-----|-------|------|
| 13  | 103 | 411   | 411  |
| .H3 | .H3 | .P262 | .P34 |

## Searching the CINAHL and Health Science Databases

Click the **Find Articles** link under **Start your research** on the library homepage.

| Start your research     |
|-------------------------|
| Find Books              |
| Find Articles           |
| Find Articles from Home |

A new page will load. Click the CINAHL, Medline & Health Science link to open the health database.

#### Health

- AHFS Consumer Medication Information
- CINAHL and Health Science
- Consumer Health Complete
- Dentistry and Oral Sciences Source
- Health Source Consumer Edition
- Health Source Nursing/Academic Edition
- Nursing and Allied Health Collection
- Nursing Resource Center
- Springer Ebooks for Medicine
- The database will load. Enter your keywords in the search box provided.

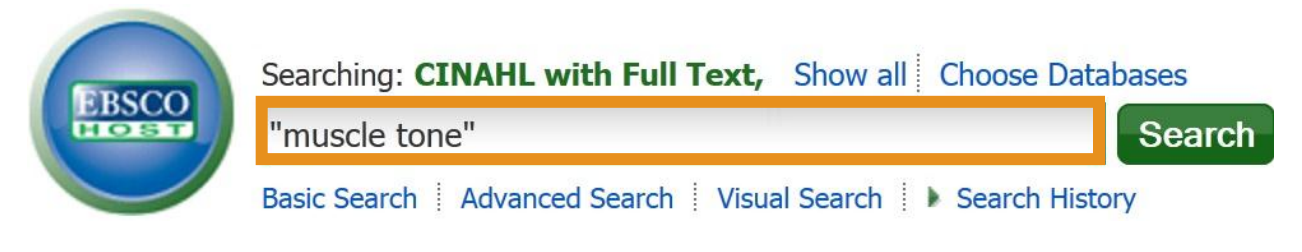

#### What is a keyword?

A keyword is a term or phrase related to the topic you are researching. To develop keywords, think of the core ideas of your topic.

Once you have entered your keywords click the search button to submit your search.

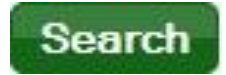

Results will load. To find scholarly or peer reviewed articles click the check box on the left under Refine your results.

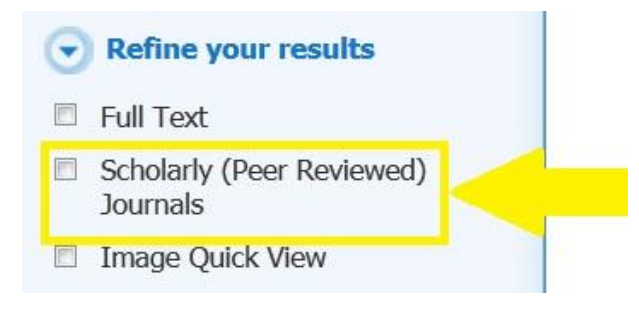

#### What is a scholarly or peer reviewed article?

Scholarly or peer-reviewed articles are written by experts in academic or professional fields. They are excellent sources for finding out what has been studied or researched on a topic.

Results will load. Click the **full text** link under the description of the article to open it.

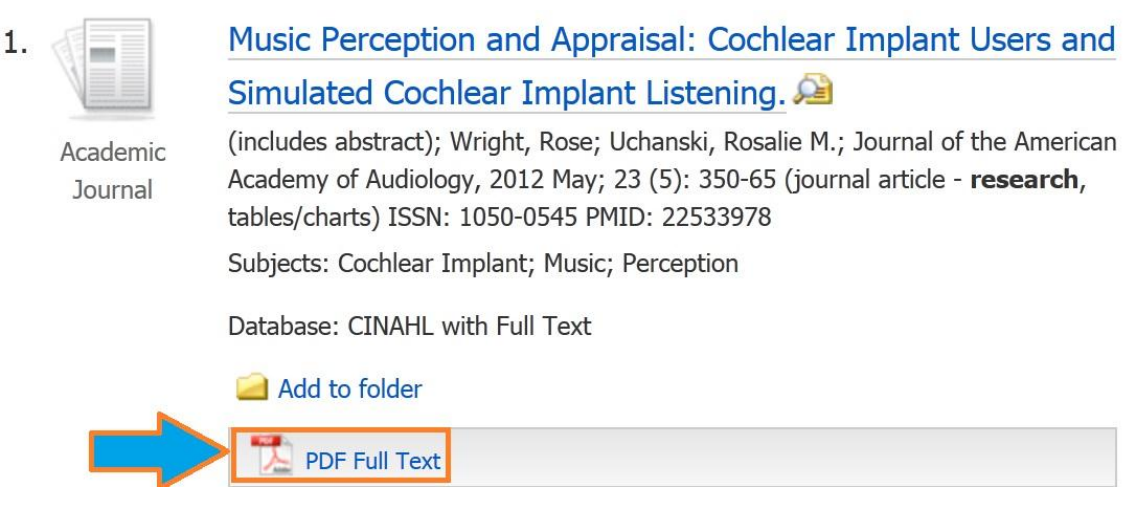

The article will open. On the right you will see the **Tools** menu.

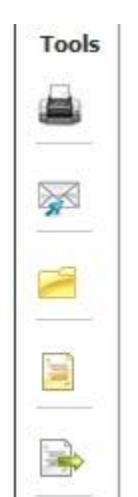

Click the cite icon to get the citation format you would use for your list of References (APA) or Works Cited (MLA) page. Note: Citations generated from the database are not completely accurate, compare with a source your instructor recommends.

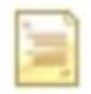

Click the printer icon to print the article. Note: Do not click the print icon in the Tools menu. It does not print the full-text of the article.

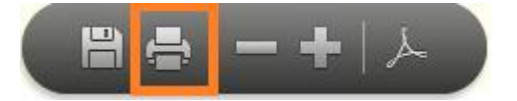

## Searching the Nursing Resource Center Database

#### **Overview**

Nursing Resource Center Database contains articles from nursing and medical periodicals

Searching the in Nursing Resource Center Database

Click the **Find Articles** link under **Start your research** on the library homepage.

| Find Books    |
|---------------|
| Find Articles |

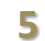

A new page will load with a list of the library's databases. Click the Nursing Resource Center link to open the database.

Health

- AHFS Consumer Medication Information
- CINAHL and Health Science
- Consumer Health Complete
- Dentistry and Oral Sciences Source
- Health Source Consumer Edition
- Health Source Nursing/Academic Edition
- Nursing and Allied Health Collection
- Nursing Resource Center
- Springer Ebooks for Medicine
- The database page will load. Click the **Basic** tab at the top to perform a basic keyword search.

| Nursing Resource Center                                                               |      |             |                     |                              |  |
|---------------------------------------------------------------------------------------|------|-------------|---------------------|------------------------------|--|
| 🎲 InfoMark   🖶 Pri                                                                    | nt 🕞 | E-mail 🔄 Do | wnload 🤷 Ma<br>Iter | nrked Previous<br>ms Searche |  |
| NANDA Title Telp                                                                      |      |             |                     |                              |  |
| Search Types         Basic         Subject Guide         Publication         Advanced |      |             |                     |                              |  |

The basic search page will load. In the search box enter your keywords.

| Basic Search 🔞                                            |
|-----------------------------------------------------------|
| Find: American Journal of Occupational Therapy Search     |
| Search for words in: Subject Keyword Entire document      |
| Limit the results:                                        |
| to documents with full text to peer-reviewed publications |

Click the Search button.

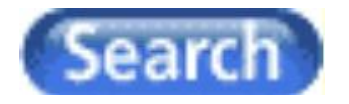

Results will load. Click the **How to Cite** link to get the APA citation.

Note: The APA citation generated from the database may have errors. Please proofread, and compare to another APA source such as <u>Purdue OWL</u>.

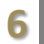

|      | 1. Comparing the functional performance of children and          |  |  |  |  |
|------|------------------------------------------------------------------|--|--|--|--|
| Mark | youths with autism, developmental disabilities, and no           |  |  |  |  |
|      | disability using the revised pediatric evaluation of disability  |  |  |  |  |
|      | inventory item banks.(Report). Ying-Chia Kao, Jessica M. Kramer, |  |  |  |  |
|      | Kendra Liljenquist, Feng Tian and Wendy J. Coster.               |  |  |  |  |
|      | AJOT: American Journal of Occupational                           |  |  |  |  |
|      | Therapy 66.5 (Sept-Oct 2012): p607(10).                          |  |  |  |  |
|      | From Nursing and Allied Health Collection                        |  |  |  |  |
|      | Full-text with Graphics   10 PDF Page   About this How to Cite   |  |  |  |  |

Click the **PDF** link to open the article. I recommend citing from the PDF in your paper. You will be able to provide the page number in your citation.

|      | 1. Comparing the functional performance of children and         | Report |  |  |  |  |
|------|-----------------------------------------------------------------|--------|--|--|--|--|
| Mark | ark youths with autism, developmental disabilities, and no      |        |  |  |  |  |
|      | disability using the revised pediatric evaluation of disability |        |  |  |  |  |
|      | inventory item banks.(Report).Ying-Chia Kao, Jessica M. Kramer, |        |  |  |  |  |
|      | Kendra Liljenquist, Feng Tian and Wendy J. Coster.              |        |  |  |  |  |
|      | AJOT: American Journal of Occupational                          |        |  |  |  |  |
|      | <b>Therapy</b> 66.5 (Sept-Oct 2012): p607(10).                  |        |  |  |  |  |
|      | From Nursing and Allied Health Collection                       |        |  |  |  |  |
|      | Full-text with Graphics 10 PDF Page                             |        |  |  |  |  |

Once the article is open you can save or print it by clicking the icons in the toolbar.

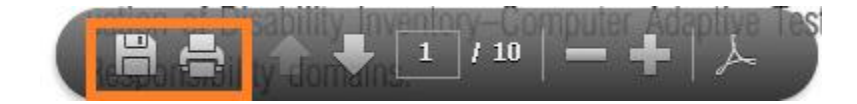

# **Nursing and Allied Health Database**

#### **Overview**

7

Nursing and Allied Health Collection contains scholarly journal articles from health journals.

## **Searching the Nursing and Allied Health Database**

Click the **Find Articles** link under **Start your research** on the library homepage.

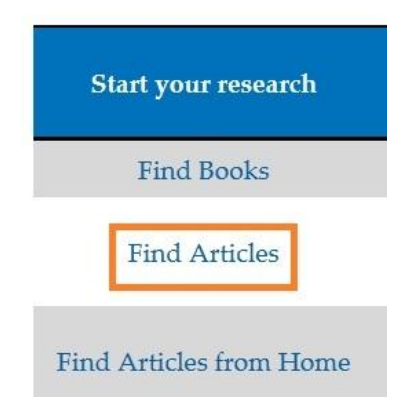

A new page will load with a list of the library's databases. Click the Nursing and Allied Health link to open the database.

#### Health

- AHFS Consumer Medication Information
- CINAHL and Health Science
- Consumer Health Complete
- Dentistry and Oral Sciences Source
- Health Source Consumer Edition
- Health Source Nursing/Academic Edition
- Nursing and Allied Health Collection
- Nursing Resource Center
- Springer Ebooks for Medicine

#### **Additional Recommended Databases**

- Virtual Reference Library which contains medical encyclopedias that may help you understand medical terms, and provides background information.
- **Oxford English Dictionary** which provides definitions of words and terms.

## **Find Articles from Home**

You can access the library's databases from home.

Click the **Find Articles from Home** link under **Start your research** on the library's home page.

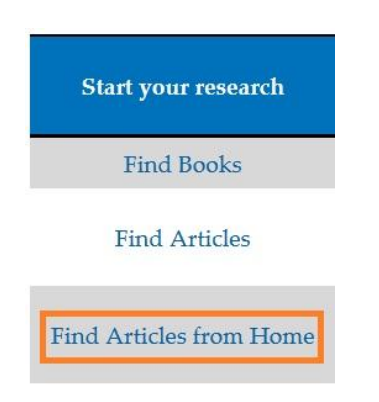

- The login page will open.
- In the Your username and Your password box enter the username and password you use for student email, Blackboard, and My.CCC.edu (the student portal).

#### Library System Patron Login

|                                                 |                                         |                                                | Change your password        |
|-------------------------------------------------|-----------------------------------------|------------------------------------------------|-----------------------------|
| Your userna                                     | me:                                     | rwilliams341                                   |                             |
| Your password:                                  |                                         | •••••                                          |                             |
| Use your Stud<br>Student Userr<br>Student Email | lent Username and<br>names are also use | l password to login.<br>ed to access My.CCC.ed | lu, CCC.Blackboard.com, and |
| - Co                                            | *                                       |                                                |                             |
| Submit                                          | Start Over                              |                                                |                             |

Click the **Submit** button once you have entered your username and password.

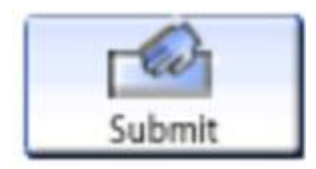

Note: If you need assistance with logging in please contact the library at 773-481-8400.

Click the **Begin your search** link to go to the list of library databases.

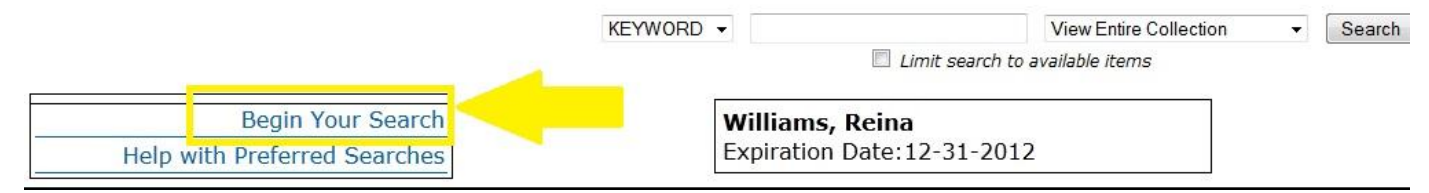

# Need help? Ask a Librarian

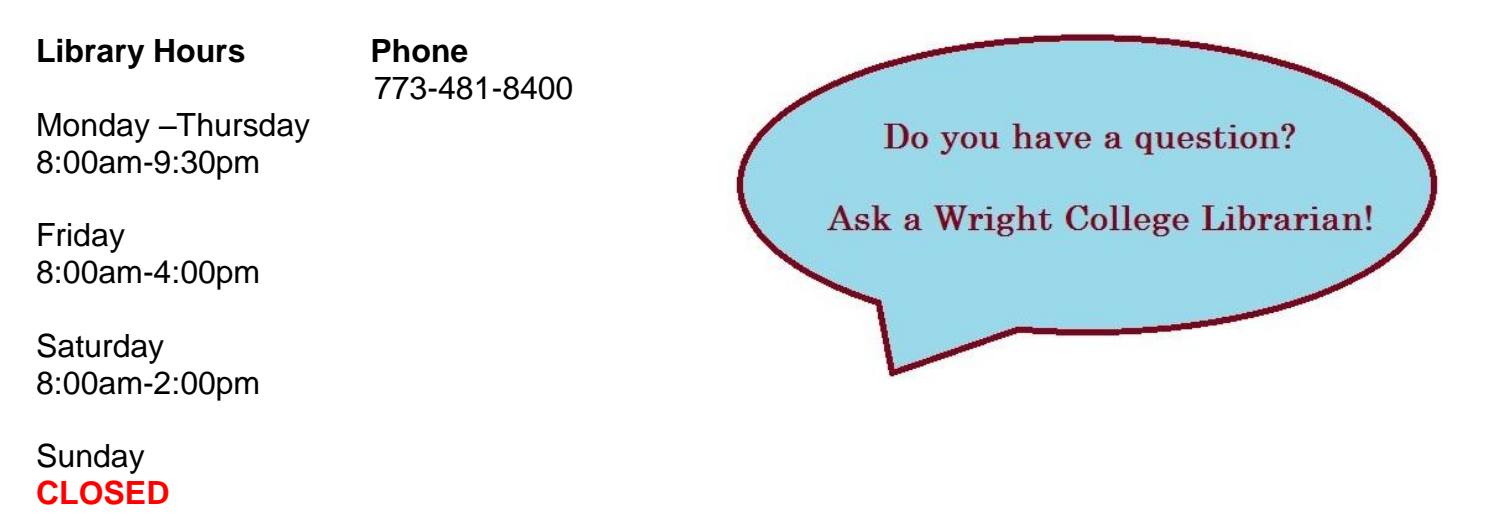

#### \*summer hours vary